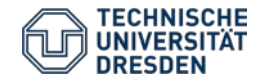

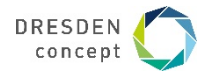

# Anleitung zur Nutzung des Studierendenportals "SELMA" für Modul- sowie Prüfungsan- und abmeldung

- Link zum Portal: <u>https://selma.tu-dresden.de</u>
- Login: ZIH-Login mit dazugehörigem Passwort
- Kontaktadresse: <u>slmbbu@mailbox.tu-dresden.de</u> bzw. betreuendes Prüfungsamt

### Login:

|                                             |   | TECHNISCHE<br>UNIVERSITÄT<br>DRESDEN                                                                                                    |          | English 🚱                | Vorlesungsverzeichnis | Hilfe <b>?</b> |   |  |
|---------------------------------------------|---|----------------------------------------------------------------------------------------------------|----------|--------------------------|-----------------------|----------------|---|--|
| 💿 selma                                     |   |                                                                                                    | Lo<br>>P | gin<br>asswort vergessen | Passwort              | ANMELDEN       |   |  |
| Willkommen                                  | ~ | Herzlich willkommen beim selma-Portal!<br>selma steht für Selbstmanagement und unterstützt Bewerbende, Studierende und Lehrende bei der Organisation des Studienalltags.<br>Studieninteressierte             |          |                          |                       |                |   |  |
| Passwort vergessen<br>Vorlesungsverzeichnis | ~ |                                                                                                    |          |                          |                       |                |   |  |
|                                             |   | können sich hier bewerben und den aktuellen Stand ihres Bewerbungsverfahrens einsehen. Sollten Sie noch kein Konto besitzen,<br>informieren Sie sich zunächst auf unserer 🗈 Informationsseite zur Bewerbung. |          |                          |                       |                | • |  |

## Anmeldung zum Modul:

- 1) Wählen Sie den Reiter "Module | Lehrveranstaltungen" und
- 2) anschließend den Reiter "Anmelden | Abmelden"
  - ACHTUNG wenn Sie den zweiten Reiter NICHT wählen, haben Sie keine Möglichkeit zur Anmeldung von Modulen und Lehrveranstaltungen
- 3) Wählen Sie im mittleren Bereich des Webfensters den Bereich aus, in welchen sich ihr gewünschtes Modul befindet

|                                                                                    | Ú      | TECHNISCHE<br>UNIVERSITÄT<br>DRESDEN                                                                   | English 🚱   | Vorlesungsverzeichnis 🗐                                                                                         | Hilfe <b>?</b> |
|------------------------------------------------------------------------------------|--------|----------------------------------------------------------------------------------------------------|-------------|----------------------------------------------------------------------------------------------------|----------------|
|                                                                                    | C      | selma                                                                                                  | 💄 Katja Ali | Sitzung läuft ab<br>in 14:15 Minuten 🤊                                                                          | ABMELDEN       |
| Startseite 1 Module   Lehrveranstaltunger 2 Anmelden   Abmelden Wahlnflichthereich | ר ה    | Anmeldung zu Modulen und Verans<br>Weitere Studien                                                     | staltungen  |                                                                                                    |                |
| Prüfungen<br>Stundenplan                                                           | ~      | Studium:<br>Architektur Diple<br>AKTUALISIEREN                                                         | om          | <b>~</b>                                                                                                    |                |
| Bewerbung<br>Studienorganisation                                                   | ~<br>~ | Architektur Diplom $ ight angle$                                                                       | •           | English ( Vorlesungsverzeichnis ) Hilfe ?<br>Katja Ali Sitzung läuft ab<br>in 14:15 Minuten ( ABMELDEN<br>ungen |                |
| Dokumente   Bescheide  <br>Bescheinigungen<br>Nachrichten                          | 3      | <ul> <li>Grundstudium</li> <li>Hauptstudium</li> <li>Abschlussarbeit</li> <li>Zusatzbereich</li> </ul> |             |                                                                                                    |                |
| Account<br>Vorlesungsverzeichnis                                                   | ~      | Weitere Veranstaltungen                                                                                |             |                                                                                                    |                |

### Anmeldung zu Prüfungs(vor)leistungen:

- 1) Wählen Sie den Reiter "Prüfungen" und
- 2) anschließend den Reiter "Anmelden | Abmelden"
  - o ACHTUNG wenn Sie den zweiten Reiter NICHT wählen, haben Sie keine Möglichkeit zur Anmeldung von Prüfungsleistungen
  - Eine Anmeldung zu Prüfungsleistungen ist nur möglich, wenn eine vorherige Anmeldung zum dazugehörigen Modul erfolgte!
- 3) Wählen Sie im mittleren Bereich des Webfensters die von Ihnen gewünschte Prüfungsleistung aus
  - ACHUTNG: der Anmeldebutton erscheint ausschließlich wenn die Einschreibung möglich ist. Außerhalb der Anmeldefristen ist dieser Button NICHT vorhanden.

|   |                                                         | ¢      | TECHNISCHE<br>UNIVERSITÄT<br>DRESDEN                                                | English 🏈   | Vorlesungsverzeichnis 🗐                | Hilfe <b>?</b> |
|---|---------------------------------------------------------|--------|-------------------------------------------------------------------------------------|-------------|----------------------------------------|----------------|
|   |                                                         |        | 👦 selma                                                                             | 💄 Katja Ali | Sitzung läuft ab<br>in 14:50 Minuten 🤊 | ABMELDEN       |
| 1 | Startseite<br>Module   Lehrveranstaltungen<br>Prüfungen | ~<br>~ | Anmeldung zu Prüfungsleistungen<br>Semester auswählen: Wi5e 2020/21 V AKTUALISIEREN |             |                                        |                |
|   | Ergebnisse                                              |        | Modul/Veranstaltung Prüfungsleistung                                                |             | Termin                                 |                |
|   | Stundenplan                                             |        | M1500-A1210 Freies künstlerisches Arbeiten                                          |             |                                        |                |
|   | Bewerbung                                               | $\sim$ | > Konvolut Freies künstlerisches Arbeiten 1. Term                                   | iin         | Kein 3                                 |                |
|   | Studienorganisation                                     | $\sim$ |                                                                                     |             | Termin                                 |                |
|   | Dokumente   Bescheide  <br>Bescheinigungen              |        | M1500-A1230 Darstellende Geometrie und CAD                                          |             |                                        |                |
|   | Nachrichten                                             |        | Beleg 2 Darstellende Geometrie und CAD                                              |             |                                        |                |
|   | Account                                                 |        | > Beleg 2 Darstellende Geometrie und CAD 1. Ter                                     | min         | Kein<br>Termin                         |                |

### Prüfungsergebnisse:

- 1) Unter dem Reiter "Prüfungen" und dem darunter folgenden
- 2) Reiter "Ergebnisse", können Sie Ihre gesamten Prüfungs- und Modulergebnisse einsehen.
- 3) Unter "Prüfungsergebnisse" können Sie die im jeweiligen Semester erbrachten Prüfungs(vor)leistungsergebnisse einsehen.
- 4) Unter "Semesterergebnisse" können Sie die Ergebnisse der Modulprüfungen nach Semester sortiert einsehen.
- 5) Unter "Studienergebnisse" können Sie die gesamten Ergebnisse Ihres immatrikulierten Studiengangs einsehen.
  - a. Jedes mindestens begonnene Modul erhält einen Hyperlink, welcher Sie dann zu den einzelnen Prüfungs(vor)leistungen führt.

|                                            | Ę      | UNIVERSITÄT<br>DRESDEN   |                      |                   | English 🚷   | Vorlesungsverzeichnis 🗐                | Hilfe <b>?</b> |
|--------------------------------------------|--------|--------------------------|----------------------|-------------------|-------------|----------------------------------------|----------------|
|                                            |        | 👦 selma                  |                      |                   | 💄 Katja Ali | Sitzung läuft ab 🔊<br>in 14:48 Minuten | ABMELDEN       |
| Startseite                                 |        | 3                        | 4                    | 5                 | _           |                                        |                |
| Module   Lehrveranstaltungen               | $\sim$ | Prüfungsergebnisse       | Semesterergebnisse   | Studienergebnisse |             |                                        |                |
| 1 Prüfungen                                | ^      | Ergebnisse Prüfun        | gsleistungen         |                   |             |                                        |                |
| Anmelden   Abmelden 2 Ergebnisse           |        | Semester auswählen:      | <alie> v aktu</alie> | IALISIEREN        |             |                                        |                |
| Stundenplan                                |        |                          |                      |                   |             |                                        | _              |
| Bewerbung                                  | $\sim$ | Prüfungsleistung         |                      | Datum             |             | Note                                   |                |
| Studienorganisation                        | $\sim$ | Es liegen keine Ergebnis | sse vor!             |                   |             |                                        |                |
| Dokumente   Bescheide  <br>Rocchoinigungon |        |                          |                      |                   |             |                                        |                |